| pon chuy or a                                                                                                    | SAP requ                                                                                                    | liisit                        | ion fc                                                  | or so                                                          | tware                                                                               | e a ha                                                       | rd st         | top m                                         | nessa           | age p                      | rompt v         | vill  | be displa       | ayec       | l at  | the bot      | ttom  | n of the    | req.                                                                                                    |
|----------------------------------------------------------------------------------------------------|----------------------------------------------------------------------------------------------------|-------------------------------|---------------------------------------------------------|----------------------------------------------------------------|-------------------------------------------------------------------------------------|--------------------------------------------------------------|---------------|-----------------------------------------------|-----------------|----------------------------|-----------------|-------|-----------------|------------|-------|--------------|-------|-------------|----------------------------------------------------------------------------------------------------|
| Please enter                                                                                                    | Security//                                                                                                    | ADA                           | infor                                                   | matio                                                          | n via o                                                                             | uston                                                        | ner t         | ab - li                                       | ine O(          | 0010                       | See f           | full  | screen o        | apt        | ure   | below.       |       |             |                                                                                                    |
|                                                                                                    |                                                                                                    | H                             |                                                         | ]  <u>5</u>                                                    | Σ/                                                                                  | <b>a</b> 🙈                                                   | . E           |                                               |                 | 11                         | 92 <b>d</b> h 1 | - D   | afault Values   |            |       |              |       |             |                                                                                                    |
| E St S R Proc.                                                                                                    | Item I                                                                                                    | A                             | Short T                                                 | ext                                                            | /2 •                                                                                | Quar                                                         | ntity U       | nit Val.                                      | Price 2         | ;                          | Total Value     | GR    | Matl Group      | PC         | PGr   | Vendor       | Mi    | Delivery Da | ite                                                                                                    |
| N X                                                                                                    | 10                                                                                                    | К                             | Sofware                                                 | By Th                                                          | e Book                                                                              |                                                              | 1 E           | A 2,50                                        | 00              |                            | 2,500.00        | V     | G1              | 99         | CPO   | 15437        | NA    | 09/20/201   | 8                                                                                                    |
|                                                                                                    |                                                                                                    |                               |                                                         |                                                                |                                                                                     |                                                              |               |                                               |                 |                            |                 |       |                 |            | CPO   |              |       |             |                                                                                                    |
|                                                                                                    |                                                                                                    |                               |                                                         |                                                                |                                                                                     |                                                              |               |                                               |                 |                            |                 |       |                 |            | CPO   |              |       |             |                                                                                                    |
|                                                                                                    |                                                                                                    |                               |                                                         |                                                                |                                                                                     |                                                              |               |                                               |                 |                            |                 | 님     |                 |            | CPO   |              |       |             | _                                                                                                    |
|                                                                                                    |                                                                                                    |                               |                                                         |                                                                |                                                                                     |                                                              |               |                                               |                 |                            |                 |       |                 |            | СРО   |              |       |             |                                                                                                    |
|                                                                                                    |                                                                                                    |                               |                                                         |                                                                |                                                                                     |                                                              |               |                                               |                 |                            |                 |       |                 |            | СРО   |              |       |             |                                                                                                    |
|                                                                                                    |                                                                                                    |                               |                                                         |                                                                |                                                                                     |                                                              |               |                                               |                 |                            |                 |       |                 |            |       |              |       |             |                                                                                                    |
| Ttem [                                                                                                    | 10 ] Sofware I                                                                                                    | By Th                         | e Book                                                  |                                                                |                                                                                     | *                                                            |               | -                                             |                 |                            |                 |       |                 |            |       |              |       |             |                                                                                                    |
| Material Data                                                                                                    | Quantities/I                                                                                                    | Dates                         | Val                                                     | uation                                                         | Accou                                                                               | int Assign                                                   | iment         | So                                            | urce of         | Supply                     | Status          | (     | Contact Perso   | n          | Relea | ise strategy | T     | Texts D     | elive                                                                                                    |
| 🔟 🥕 🛋 A                                                                                                    | ccAssCat Cos                                                                                                    | st cen                        | ter 👻                                                   | Distr                                                          | ibution                                                                             | Single                                                       | accou         | unt assig                                     | jnme v          | ✓ CoCo                     | ode Texas S     | State | ¥               |            |       |              |       |             |                                                                                                    |
| Unloading Point                                                                                                    |                                                                                                    |                               |                                                         |                                                                | Recipien                                                                            | t                                                            |               |                                               |                 |                            | Ľ               |       |                 |            |       |              |       |             | 1                                                                                                    |
| G/L Account                                                                                                    | 738000                                                                                                    |                               |                                                         |                                                                |                                                                                     |                                                              |               |                                               |                 |                            |                 |       |                 |            |       |              |       |             |                                                                                                    |
| CO Area                                                                                                    | 754                                                                                                    |                               |                                                         |                                                                |                                                                                     |                                                              |               |                                               |                 |                            |                 |       |                 |            |       |              |       |             | 1                                                                                                    |
| Cost Center<br>Fund                                                                                                    | 2000011018                                                                                                    | 2                             |                                                         | G                                                              | ant                                                                                 |                                                              | NOT           | RELEVAN                                       | NT FOR          | GM                         |                 |       |                 |            |       |              |       |             | 1                                                                                                    |
| Functional Area                                                                                                    | 1700                                                                                                    |                               |                                                         | -                                                              | unc                                                                                 |                                                              |               |                                               |                 |                            |                 |       |                 |            |       |              |       |             |                                                                                                    |
| Funds center                                                                                                    | 1212000000                                                                                                    | )                             |                                                         |                                                                |                                                                                     |                                                              |               |                                               |                 |                            |                 |       |                 |            |       |              |       |             |                                                                                                    |
|                                                                                                    |                                                                                                    |                               | ]                                                       | <u>C</u>                                                       | ommitmei                                                                            | nt item                                                      | 7380          | 00                                            |                 |                            |                 |       |                 |            |       |              |       |             |                                                                                                    |
| Please enter Securit                                                                                                    | ty/ADA informa                                                                                                    | tion v                        | ]<br>ia custor                                          | <u>C</u>                                                       | ommitmer<br>- line 000                                                              | nt item                                                      | 7380          | 00                                            |                 |                            |                 |       |                 |            |       |              |       |             |                                                                                                    |
| Please enter Securit<br>he message ad                                                                                                    | ty/ADA informa<br>dvises to c                                                                                                    | tion v<br>com                 | ja custor<br>plete                                      | <u>e</u> mer tab                                               | - line 000<br>Securi                                                                | ot item                                                      | 7380<br>DA ir | nform                                         | natio           | n of t                     | the Cust        | com   | ner Data        | tab        | oft   | he requ      | uisit | ion.        |                                                                                                    |
| Please enter Securit<br>he message ad                                                                                                    | ty/ADA informa<br>dvises to c<br>] Sofware By The<br>Quantities/Dates                                                                                     | tion v<br>COM<br>Book         | ia custor<br>plete                                      | <u>C</u><br>mer tab<br>the                                     | - line 000<br>Securi                                                                | oto<br>bity/AE                                               | DA ir         | oo<br>nform                                   | natio           | n of 1                     | the Cust        | rno:  | ner Data        | tab        | oft   | the requ     | uisit | ion.        | aterial Data                                                                                                    |
| Please enter Securit<br>he message ad                                                                                                    | ty/ADA informa<br>Vises to C<br>Sofware By The<br>Quantities/Dates<br>ssCat Cost cent                                                                     | tion v<br>COM<br>Book         | ia custor<br>plete                                      | C.<br>mer tab<br>the<br>Account                                | - line 000<br>Securi                                                                | nt item                                                      | DA ir         | nform                                         | natio<br>State  | n of 1                     | the Cust        | rno:  | ner Data        | tab        | of 1  | the requ     | uisit | ion.        | laterial Data<br>uuantities/Data                                                                                                    |
| Please enter Securit<br>Please enter Securit<br>ne message ad<br>Item [10]<br>Material Data (<br>Material Data (<br>Mate                                                                                                    | ty/ADA informa<br>dvises to c<br>] Sofware By The<br>Quantities/Dates<br>ssCat Cost cent<br>38000                                                         | tion v<br>com<br>Book<br>Va   | ia custor<br>plete<br>iluation<br>Distrib               | C.<br>ner tab<br>the<br>Account<br>wittion<br>Recipient        | - line 000<br>Securi                                                                | 010<br>ity/AC                                                | DA ir         | oo<br>nform                                   | nation<br>State | n of 1                     | the Cust        | com   | ner Data        | tab        | of 1  | the requ     | uisit | ion.        | laterial Data<br>uantities/Dat<br>aluation<br>count Assin                                                                                                    |
| Please enter Securit<br>ne message ad<br>Item [10]<br>Material Data (10)<br>Material Data (10)<br>(10)<br>(10)<br>(10)<br>(10)<br>(10)<br>(10)<br>(10)                                                                                                    | ty/ADA informa<br>dvises to c<br>] Sofware By The<br>Quantities/Dates<br>ssCat Cost cent<br>38000<br>54                                                   | com                           | ia custor<br>plete                                      | C<br>mer tab<br>the<br>Account<br>Nution<br>Recipient          | - line 000<br>Securi                                                                | otity/AE                                                     | DA ir         | oo<br>nform<br>of Supply<br>v _ cocc          | nation<br>State | n of t                     | the Cust        |       | er Data         | tab        | oft   | the requ     | uisit | ion.        | aterial Data<br>uantities/Data<br>aluation<br>ccount Assig<br>ource of Sup                                                                                      |
| Please enter Securit<br>ne message ad<br>Item [10]<br>Material Data (10)<br>Material Data (10)<br>Material Data (10)<br>G/L Account (7)<br>CO Area (7)<br>Co Area (7)<br>Co Co Center (1)                                                                                                    | ty/ADA informa<br>dvises to c<br>] Sofware By The<br>Quantities/Dates<br>ssCat Cost cent<br>38000<br>54<br>                                               | tion v<br>com<br>Book<br>Va   | ia custor<br>plete                                      | C<br>mer tab<br>the<br>Account<br>Recipient                    | - line 000<br>Securi                                                                | oto                                                          | DA ir         | oo<br>nform<br>of Supply<br>v cocc            | nation<br>State | n of 1                     | the Cust        | com   | elease strategy | tab        | of t  | the requ     | uisit | ion.        | laterial Data<br>uantities/Data<br>aluation<br>ccount Assig<br>ource of Sup<br>tatus                                                                            |
| Please enter Securit<br>he message ad<br>tem [10]<br>Material Data<br>(Initial Data)<br>Material Data<br>(Initial Data)<br>(Initial Data)<br>(                                                                                                    | ty/ADA informa<br>dvises to c<br>] Sofware By The<br>Quantities/Dates<br>ssCat Cost cent<br>38000<br>54<br>212000000<br>000011019<br>700                  | tion v<br>com                 | ia custor<br>plete<br>iluation<br>Pistrib               | C<br>mer tab<br>the<br>Account<br>Recipient                    | - line 000<br>Securi                                                                | D10                                                          | DA ir         | oo<br>ofform<br>of Supply<br>v CoCc           | natio<br>State  | n of 1                     | the Cust        | mo:   | ner Data        | tab        | oft   | the requ     | uisit | ion.        | aterial Data<br>uantities/Data<br>aluation<br>ccount Assig<br>ource of Sup<br>tatus<br>ontact Perso<br>elease strate                                            |
| Please enter Securit<br>he message ad<br>Item [10]<br>Material Data 0<br>[] [] [] [] [] [] [] AccAs<br>Unloading Point<br>G/L Account 7<br>CO Area 7<br>Cost Center 1<br>Fund 22<br>Functional Area 1<br>Funds center 1                                                                                                    | ty/ADA informa<br>dvises to c<br>] Sofware By The<br>Quantities/Dates<br>ssCat Cost cent<br>38000<br>54<br>212000000<br>54<br>212000000                   | tion v<br>COM<br>B Book<br>Va | ia custor<br>plete<br>iluation<br>Distrib               | C.<br>ner tab<br>the<br>Account<br>Nution<br>Recipient         | - line 000<br>Securi                                                                | ot item                                                      | DA ir         |                                               | natio<br>Stati  | n of t                     | the Cust        | corr  | elease strategy | tab        | of 1  | :he requ     | uisit | ion.        | laterial Data<br>uantties/Dat<br>aluation<br>cccount Assig<br>ource of Sup<br>tatus<br>ontact Perso<br>elease strate<br>exts                                    |
| Please enter Securit<br>he message ad<br>Item [10]<br>Material Data 0<br>Material Data 0<br>Material Material Data 0<br>Material Material Data 0<br>Material Material Data 0<br>Material Material Data 0<br>Material Material Data 0<br>Material Material Data 0<br>Material Data 0<br>Material Data 0<br>Material Data 0<br>Material Data 0<br>Material Material Data 0<br>Material Material Material Material Material Data 0<br>Material Material Material Material Material Material Material Material Material Material Material Material Material Material Material Material Material Material Material Material Material Material Material Material Material Material Materi                                                                                                    | ty/ADA informa<br>dvises to c<br>J Sofware By The<br>Quantities/Dates<br>ssCat Cost cent<br>38000<br>54<br>212000000<br>59<br>212000000                   | com                           | ia custor<br>plete<br>iluation<br>Distrib<br>Gra<br>Cor | C<br>mer tab<br>the<br>Account<br>Recipient                    | - line 000<br>Securi<br>Single au<br>It Assignm                                     | ot item                                                      | DA ir         | oo<br>of<br>of<br>Supply<br>v<br>cocc<br>R_GM | nation<br>Stati | n of 1                     | the Cust        | corr  | elease strategy | tab        | of t  | the requ     | uisit | ion.        | laterial Data<br>wantities/Data<br>aluation<br>ccount Assig<br>ource of Sup<br>tatus<br>ontact Perso<br>elease strate<br>exts<br>elvery Addre                   |
| Please enter Securit      he message ad     Item [10]     Material Data     O     Material Data     O     Material Data     O     O Area     7     Co Area     7     Cost Center     1     Fund     2     Functional Area     1     Funds center     1     Earmarked funds                                                                                                    | ty/ADA informa<br>Vises to C<br>Sofware By The<br>Quantities/Dates<br>ssCat Cost cent<br>38000<br>54<br>212000000<br>212000000                            | tion v<br>com<br>e Book<br>va | ia custor<br>plete<br>Juation<br>Distrib                | C<br>mer tab<br>the<br>Account<br>nution<br>nution<br>nutimen  | - line 000<br>Securi<br>It Assignm<br>Single ad                                     | ot item                                                      |               | nform<br>f Supply<br>✓ CoCc<br>R_GM           | natio<br>State  | n of 1                     | the Cust        | mo:   | elease strategy | tab        | of1   | the requ     | uisit | ion.        | laterial Data<br>wantities/Data<br>aluation<br>ccount Assig<br>ource of Sup<br>tatus<br>ontact Perso<br>elease strate<br>exts<br>elevery Addre<br>ustomer Data  |
| Please enter Securit<br>he message ad<br>Item [10]<br>Material Data<br>Cost Center 1<br>Fund 22<br>Functional Area 1<br>Fund 21<br>Fund 21<br>Fund                               | ty/ADA informa<br>dvises to c<br>] Sofware By The<br>Quantities/Dates<br>ssCat Cost cent<br>38000<br>54<br>.212000000<br>.000011019<br>.700<br>.212000000 | tion v<br>com                 | ia custor<br>plete<br>iluation<br>V Distrib             | C.<br>mer tab<br>the<br>Account<br>Recipient<br>Int<br>mmitmen | - line 000<br>Securi<br>Single ad<br>It Assignment<br>Single ad<br>It item 72       | DIIO<br>DIIO<br>DIIO<br>DIIO<br>DIIO<br>DIIO<br>DIIO<br>DIIO | DA ir         |                                               | natio<br>State  | n of 1                     | the Cust        | com   | ner Data        | tab        | oft   | the requ     | uisit | ion.        | aterial Data<br>uuantities/Data<br>aluation<br>ccount Assig<br>ource of Sup<br>tatus<br>ontact Perso<br>elease strate<br>iexts<br>elivery Addre<br>ustomer Data |
| Please enter Securit<br>he message ad<br>tem [10]<br>Material Data (1)<br>Material Data (1)<br>Mate                                                                                                    | ty/ADA informa<br>dvises to c<br>] Sofware By The<br>Quantities/Dates<br>ssCat Cost cent<br>38000<br>54<br>212000000<br>54<br>212000000                   | com                           | ia custor<br>plete<br>iluation<br>Distrib               | C.<br>ner tab<br>the<br>Account<br>wition<br>Recipient         | - line 000<br>Securi<br>Single au<br>t Assignment<br>Single au<br>pace<br>t item 73 | ot item                                                      | DA ir         |                                               | natio<br>Stati  | n of 1<br>us C<br>as State | the Cust        | com   | er Data         | tab        | of 1  | :he requ     | uisit | ion.        | aterial Data<br>wantities/Dat<br>aluation<br>ccount Assig<br>ource of Sup<br>tatus<br>ontact Perso<br>elease strate<br>exts<br>elivery Addre<br>ustomer Data    |
| Please enter Securit<br>he message ad<br>Item [10]<br>Material Data 0<br>Material Data 0<br>Material D                                                                                                    | ty/ADA informa<br>dvises to c<br>] Sofware By The<br>Quantities/Dates<br>ssCat Cost cent<br>38000<br>54<br>212000000<br>000011019<br>700<br>212000000     | com                           | ia custor<br>plete<br>iluation<br>Distrib<br>Gra<br>Cor | C<br>mer tab<br>the<br>Account<br>nution<br>Recipient          | - line 000<br>Securi<br>t Assignm<br>Single au<br>t item 73                         | ot item                                                      | DA ir         | oo<br>of<br>of<br>Supply<br>CoCc              | nation<br>Stati | n of 1                     | the Cust        | corr  | elease strategy | tab        | of t  | the requ     | uisit | ion.        | aterial Data<br>wantities/Data<br>aluation<br>ccount Assig<br>ource of Sup<br>tatus<br>ontact Perso<br>elease strate<br>exts<br>elvery Addre<br>ustomer Dat     |
| Please enter Securit<br>ne message ad<br>Item [10]<br>Material Data<br>Unloading Point<br>G/L Account<br>G/L Account<br>CO Area<br>7<br>Cost Center<br>1<br>Fund<br>Funds center<br>2<br>Funds center<br>2<br>Funds center<br>Conter<br>2<br>Funds center<br>Conter<br>Conter<br>Conter<br>Conter<br>Conter<br>Conter<br>Conter<br>Conter<br>Conter<br>Conter<br>Con | ty/ADA informa<br>Vises to C<br>J Sofware By The<br>Quantities/Dates<br>ssCat Cost cent<br>38000<br>54<br>.21200000<br>.000011019<br>.700<br>.212000000   | tion v<br>com<br>e Book<br>Va | ia custor<br>plete<br>iluation<br>Gra<br>Cor            | C<br>mer tab<br>the<br>Account<br>uution<br>Recipient          | - line 000<br>Securi<br>It Assignm<br>Single ad<br>Single ad                        | ot item                                                      | DA ir         |                                               | natio<br>Stati  | n of 1                     | the Cust        | mo:   | eer Data        | tab<br>. T | of1   | the requ     | uisit | ion.        | laterial Data<br>uantities/Data<br>aluation<br>ccount Assig<br>ource of Sup<br>tatus<br>ontact Perso<br>elease strate<br>exts<br>ellvery Addre<br>ustomer Data  |

| Go to the Customer Data tab. Note the button identified as "Security & ADA"; click                                                                                                    | the button.       |               |          |          |
|----------------------------------------------------------------------------------------------------|-------------------|---------------|----------|----------|
| Titem [ 10 ] Sofware By The Book                                                                                                    |                   |               |          |          |
| [Valuation Account Assignment Source of Supply Status Contact Person Release strateg                                                                                                   | / Texts Del       | ivery Address | Custom   | er Data  |
| Minority Ind. (HUB) NA Not a HUB Doc. Type/PCC Code 99 ~ Contract Num                                                                                                    | ecurity & ADA     | 20            |          |          |
| A pop up data box will appear. Complete data entry in the seven (7) fields.                                                                                                    |                   |               |          |          |
|                                                                                                    | 🍋 🕕 🛛 🛃 Def       | ault Values   |          |          |
| St Val Price Σ Total Value GR Matl Group PC PGr Vendor Mi Delivery Date                                                                                                    | POrg Stor. Loc.   | Plant         | Do       | Auto Red |
| Create Purchase Requisition X B                                                                                                    | 7540 UDC1         | 7540          | NB       |          |
| Security and ADA Information                                                                                                    | UDC1              | 7540          | NB       |          |
|                                                                                                    | UDC1              | 7540          | ND       |          |
| Software Title                                                                                                    | UDC1              | 7540          | NB       |          |
|                                                                                                    | UDC1              | 7540          | NB       |          |
| Version                                                                                                    | UDC1              | 7540          | NB       |          |
|                                                                                                    | UDC1              | 7540          | NB       |          |
|                                                                                                    | UDC1              | 7540          | NB       |          |
| Contact Email                                                                                                    | UDC1              | 7540          | NB       |          |
| Renewal?                                                                                                    | UDC1              | 7540          | NB       |          |
|                                                                                                    |                   |               |          |          |
| Item       [ 10 ] Sofware By The Book       Image: Contact Person         Image: Valuation       Account Assignment       Source of Supply       Status       Contact Person       Ref | elease strategy   | Texts [       | Delivery | Address  |
| Minority Ind. (HUB) NA Not a HUB                                                                                                    | Questions<br>Secu | rity & ADA    | •00      |          |
|                                                                                                    |                   |               |          |          |

| Create Purchase                                                                                                 | Requisition                                                                                                    | × |
|----------------------------------------------------------------------------------------------------|----------------------------------------------------------------------------------------------------|---|
| Security and ADA                                                                                                | \ Information                                                                                                    |   |
|                                                                                                    |                                                                                                    |   |
| Software Title                                                                                                  | ABC Software for Higher Ed                                                                                                    |   |
| Users Count                                                                                                    | 100                                                                                                    |   |
| Version                                                                                                    | 4.6                                                                                                    |   |
| Contact Name                                                                                                    | Dr.John Grisham                                                                                                    |   |
| Contact Email                                                                                                   | grisham@txstate.edu                                                                                                    | 1 |
| Renewal?                                                                                                    | No ♥ Complete the questions. Note                                                                                                    | I |
| Customer Use                                                                                                    | Yes selection to answer if the                                                                                                    | I |
|                                                                                                    | No software is a renewal or not.                                                                                                    | I |
| Return                                                                                                    |                                                                                                    | I |
|                                                                                                    |                                                                                                    |   |
|                                                                                                    |                                                                                                    |   |
| F Create Purchase                                                                                               | Requisition                                                                                                    | X |
| Security and ADA                                                                                                | Information                                                                                                    |   |
| Security and ADA                                                                                                | inoniación                                                                                                    |   |
|                                                                                                    |                                                                                                    |   |
| Software Title                                                                                                  | ABC Software for Higher Ed                                                                                                    |   |
| Software Title                                                                                                  | ABC Software for Higher Ed                                                                                                    |   |
| Software Title<br>Users Count                                                                                   | ABC Software for Higher Ed                                                                                                    |   |
| Software Title<br>Users Count<br>Version                                                                        | ABC Software for Higher Ed                                                                                                    |   |
| Software Title<br>Users Count<br>Version<br>Contact Name                                                        | ABC Software for Higher Ed<br>100<br>4.6<br>Dr.John Grisham                                                                                                    |   |
| Software Title<br>Users Count<br>Version<br>Contact Name<br>Contact Email                                       | ABC Software for Higher Ed<br>100<br>4.6<br>Dr.John Grisham<br>grisham@txstate.edu<br>No. tel<br>Customer use is a drop down                                                   |   |
| Software Title<br>Users Count<br>Version<br>Contact Name<br>Contact Email<br>Renewal?                           | ABC Software for Higher Ed<br>100<br>4.6<br>Dr.John Grisham<br>grisham@txstate.edu<br>No v<br>Customer use is a drop down<br>selection to indicate if the software             | 2 |
| Software Title<br>Users Count<br>Version<br>Contact Name<br>Contact Email<br>Renewal?<br>Customer Use           | ABC Software for Higher Ed<br>100<br>4.6<br>Dr.John Grisham<br>grisham@txstate.edu<br>No ✓<br>Classroom                                                                        | 2 |
| Software Title<br>Users Count<br>Version<br>Contact Name<br>Contact Email<br>Renewal?<br>Customer Use           | ABC Software for Higher Ed         100         4.6         Dr. John Grisham         grisham@txstate.edu         No ♥         Classroom         Classroom         Eaculty/Staff | 2 |
| Software Title<br>Users Count<br>Version<br>Contact Name<br>Contact Email<br>Renewal?<br>Customer Use<br>Return | ABC Software for Higher Ed<br>100<br>4.6<br>Dr.John Grisham<br>grisham@txstate.edu<br>No ~<br>Classroom<br>Faculty/Staff<br>Small Team                                         | 2 |

Once complete, click the "Return" button.

| 🔄 Create Purchase I | Requisition                | × |
|---------------------|----------------------------|---|
| Security and ADA    | Information                |   |
|                     |                            |   |
| Software Title      | ABC Software for Higher Ed |   |
| Users Count         | 100                        |   |
| Version             | 4.6                        |   |
| Contact Name        | Dr.John Grisham            |   |
| Contact Email       | grisham@txstate.edu        |   |
| Renewal?            | No 🗸                       |   |
| Customer Use        | Classroom 🗸                |   |
|                     |                            |   |
| Return 🔫            |                            |   |
|                     |                            |   |
|                     |                            |   |

Note on the requisition that the Security & ADA light is now green to continue.

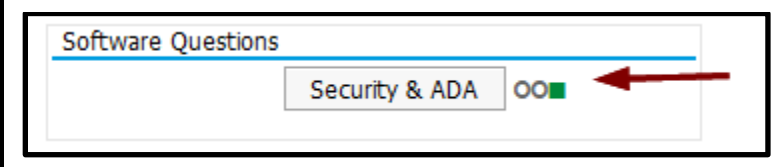

Save the requisition.

| 0      | × 🗶 🔕 😫 ×            |  |
|--------|----------------------|--|
| Create | Purchase Requisition |  |

Receive the standard reminder to attach documentation received from the vendor. Click the green check.

| 🖙 Create          | Purchase Requisition                                                           | ×                 |
|-------------------|--------------------------------------------------------------------------------|-------------------|
|                   |                                                                                |                   |
| Г                 |                                                                                |                   |
| For pro           | curement of software, attach a VPAT (Voluntary Product Accessibility Template) |                   |
| to the            | requisition. If you don't have one, please request one from the vendor and     |                   |
| attach            | to the requisition. For software in the cloud, please have the vendor complete |                   |
| the Hig           | her Education Cloud Vendor Assessment Tool (HECVAT). The HECVAT is located     |                   |
| here:             | http://infosecurity.txstate.edu/services/serviceEvaluationRequest.html         |                   |
|                   |                                                                                |                   |
|                   |                                                                                |                   |
|                   |                                                                                |                   |
|                   |                                                                                |                   |
|                   |                                                                                |                   |
| $\langle \rangle$ | m                                                                              | $\langle \rangle$ |
|                   |                                                                                |                   |
|                   |                                                                                |                   |

The requisition is saved and ready for the workflow approval process.

| V    | Display Purchas        | e Req. 10085120                                                                 |         |
|------|------------------------|---------------------------------------------------------------------------------|---------|
| TIII | Local purchase req 🛛 👻 | 10085120                                                                        |         |
|      | Texts                  |                                                                                 |         |
|      |                        |                                                                                 |         |
|      |                        | A                                                                               |         |
|      | • 🖹 Header note        |                                                                                 |         |
|      |                        |                                                                                 |         |
|      |                        |                                                                                 |         |
|      |                        | Continuous-tex V                                                                |         |
|      |                        |                                                                                 |         |
|      |                        |                                                                                 |         |
|      |                        |                                                                                 |         |
|      |                        |                                                                                 |         |
|      |                        | ] 🍸 🖌 [ Σ 🛛 [ Σ 🖌 [ ] 📑 🖓 Δ 🕒 Δ 🔂 Δ [ ] 👔 [ ] [ [ ] ] [ ] [ ] [ ] [ ] [ ] [ ] [ | ault Va |
|      | 🗈 St. S R Proc. Iter   | n I A Short Text Quantity Unit Val. Price $\Sigma$ Total                        | Value   |
|      | N X 1                  | K         Sofware By The Book         1         EA         2,500         2,500  | 00.00   |
|      |                        | 2,50                                                                            | 0.00    |
| 1111 |                        |                                                                                 |         |